# 会费缴纳会员管理系统操作流程

|              |         | 1          |                                                                                                    |                                                                    |        |                                                                                       |
|--------------|---------|------------|----------------------------------------------------------------------------------------------------|--------------------------------------------------------------------|--------|---------------------------------------------------------------------------------------|
| 头条 。<br>协会动态 | 内蒙古勘察设计 | 协会会员管理系统上线 | 试运行通知                                                                                                    | 查看更多                                                               | ß      | 服务功能                                                                                  |
|              |         | ウ          | 助察设计协会第六届理事2<br>20日,内蒙古勘察设计协会第六届理<br>大)工作全议在呼和选特布语开,本<br>式。年和选特地区参全人及36人,内<br>公司、中方面社工程技术有限公司、<br>编有限责任公司等16家勘察设计单位<br>。出席线下会议的领导有内蒙古自治 | ★第二次:<br>第全第二次常<br>次会议采取是<br>数古筑业/提問<br>包头才是筑助<br>者」27人参加<br>社会组织党 | ¥<br>E | <ul> <li>会员管理</li> <li>会费管理</li> <li>评优评先</li> <li>运长信箱</li> <li>行业培训-企业入口</li> </ul> |
| 行业动态         | 通知公告    | 政策法规       |                                                                                                    | 查看更多                                                               |        | 1 行业培训-学员入口                                                                           |

第一步: 打开协会网站 http://nmgkcsjxh.cn/, 登录"会员管理系统"

### 第二步: 进入会员单位工作后台, 按照下列三种方式之一, 点击进入"缴纳会费"

| 内蒙古自治区勘察设计                      | 计协会行业一体化数字服务平台                      | ¢                                           |
|---------------------------------|-------------------------------------|---------------------------------------------|
|                                 | 通知公告                                | 个人信息                                        |
|                                 | ◆ 公告                                | 信息管理 微信绑定 我的学习                              |
| 协会信息                            |                                     | 密码修改                                        |
| 会籍管理                            | 董署金部> 进入方式1:                        | 消息                                          |
| 会糖申请记录<br>会费管理<br>条 我参与的进入方式3:、 |                                     | 系统消息 2022-0<br>参查你!您的《内蒙古建筑<br>勤満有限责任公司》企业加 |
| & 我的证书/荣誉 💙                     | 协会快速功能                              |                                             |
|                                 | 会箱管理                                |                                             |
|                                 | 申请入会 会籍晋升 会籍降极 会藏退会 联系人变更 会籍转会 会籍管理 |                                             |
|                                 | 进入方式2:<br>全营管理                      |                                             |
|                                 | 徽坊会费 申请仪展                           |                                             |
|                                 | 评奖活动                                | 帮助                                          |
|                                 | 参与的评选活动 已颁发证书荣言 评类申报 奖项复查           | 客服电话: 0471-5294349 , 047                    |
|                                 | 企业快捷功能                              | 行信通客服电话: 0471-3134033                       |

#### 第三步:选择要交费的企业列表,点击"缴费"

| 内蒙古自治     | 区勘察设 | 计协会行业一体化数字服务平台                                                                                                    | Q |    |
|-----------|------|----------------------------------------------------------------------------------------------------|---|----|
| V Ifts    |      | 15全中心 / 会機管理                                                                                                    |   |    |
| 的 企业管理    | *    | 会费管理                                                                                                    |   |    |
| ☆ 协会中心    | ~    |                                                                                                    |   |    |
| 泉 我参与的    | ~    | 國                                                                                                    | - |    |
| A 我的证书/荣誉 | ~    | ● 月台:企业   会籍: 内歌古自治区勘察説計协会【20会】   等項: 副理事任単位会员   入会批判: 2022-06-15 1602-24   入会展報: 1届 已聚原6届 米紫鹿1届   敬厳金額: ¥ 20000元 | - | 88 |
|           |      |                                                                                                    |   |    |

| 内蒙古自治区    | 勘察设 | 11计协会行业一体化数字服务平台 Q                                                                            |    |
|-----------|-----|-----------------------------------------------------------------------------------------------|----|
| 모 工作台     |     | ←会费能的岸間                                                                                       |    |
| □ 企业管理    | ~   |                                                                                               |    |
| ☆ 协会中心    | ~   |                                                                                               |    |
| 魚 我参与的    | ~   |                                                                                               |    |
| み 我的证书/荣誉 | ~   | 2022年金冊<br>金质导级: 副標準形準位金质金质标准: 20000元 約505时间: 2022-06-15 16:02:24 - 2023-06-15 16:02:24 + 未邀唐 | 邀费 |
|           |     |                                                                                               |    |

# 第四步:选择"线下缴费"模式

| 一 内蒙古自治区勘察设计协会行业一体化数字服务平台 |   |                                     |                                              |          |                          |
|---------------------------|---|-------------------------------------|----------------------------------------------|----------|--------------------------|
| 豆 工作台                     |   | ←会费缴纳详情                             |                                              |          |                          |
| 回 企业管理                    | × |                                     | <b>闪</b> 缴费方式                                | $\times$ |                          |
| △ 协会中心 ▲ 我参与的             | * |                                     | 选择敏费类型                                       |          | 1届 已缴:0届 未缴:1届 未缴会费:2000 |
| 與的证书/茶業                   | ~ | 2022年金費<br>会员等级: 副國事任奉位会员会赛标准: 2000 | <ul> <li>傍 线下缴费</li> <li>需要上传有效难证</li> </ul> |          |                          |

## 第五步:务心上传缴费打款凭证,点击提交

喻称 内蒙古自治区勘察设计协会行业一体化数字服务平台

| 모 工作台         | 会责管理 / 确认订单                                                         |
|---------------|---------------------------------------------------------------------|
| □ 企业管理 ~      |                                                                     |
| ☆ 协会中心 ◆      | 线下缴纳对公账户                                                            |
| A 我参与的 🗸      | 由蒙士白沙区勘察沿出地合                                                        |
| A 我的证书/荣誉 🖌 🖌 | N3の日には国家役日が安全<br>账号: 59050154900000290 开户银行: 上海浦东发展银行股份有限公司呼和浩特金桥支行 |
|               | 支付凭证                                                                |